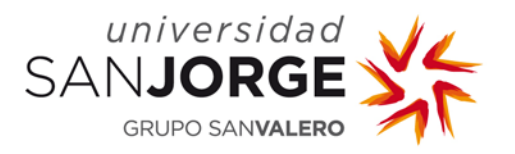

## Novedades en el diseño de la PDU, curso 2014-2015

La actualización de la PDU para el curso 2014-15 introduce novedades en cuanto al acceso, el aspecto de los cursos, y la navegación entre espacios. El funcionamiento concreto de las secciones habituales (tales como calificaciones, foros, participantes, etc.) se ha mantenido similar a las versiones anteriores para facilitar la transición. En este documento se presentan los principales cambios en la nueva versión.

#### 1. Acceso a la PDU

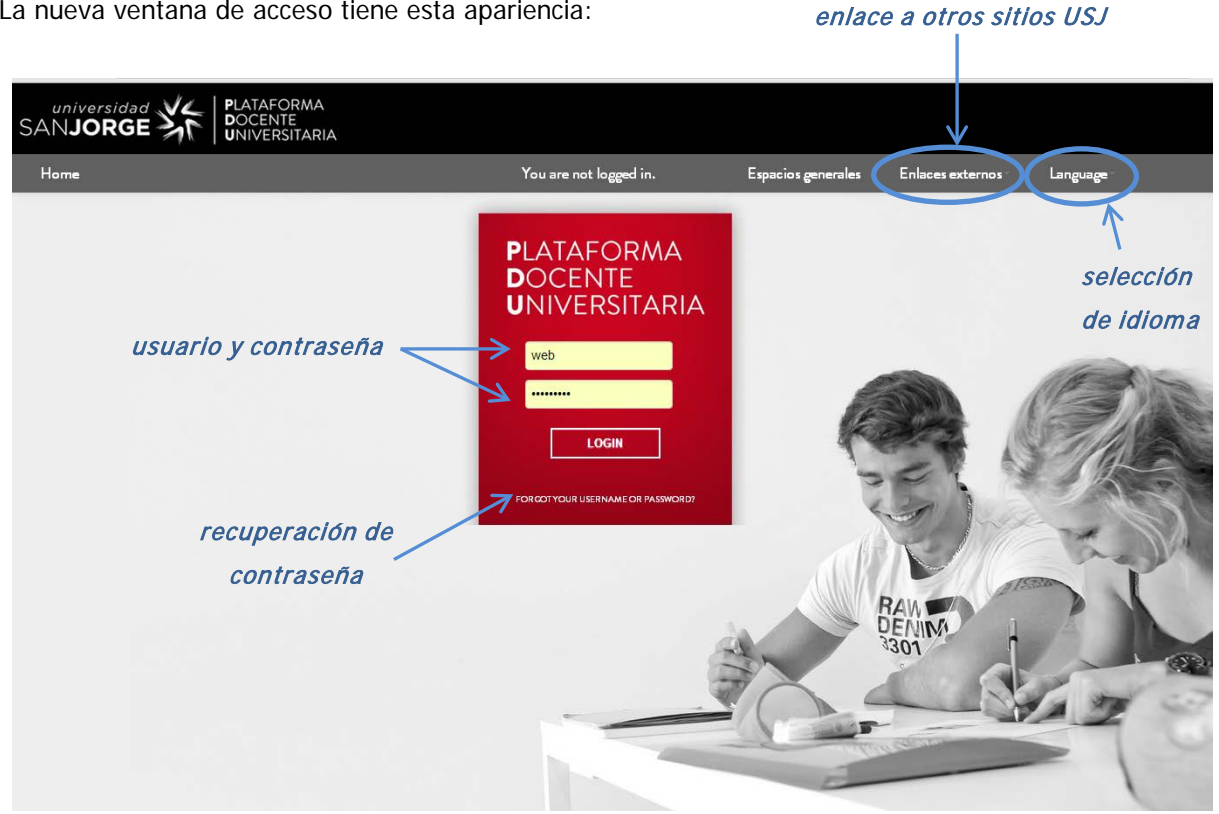

La nueva ventana de acceso tiene esta apariencia:

El acceso se realiza con el nombre de usuario y la contraseña USJ habituales.

A lo largo del curso 2014-2015 está previsto que se implante el sistema Single Sign On (SSO) para todos los sitios web de la USJ. Gracias al sistema SSO, los usuarios solo tendrán que autenticarse una vez para acceder a todas las aplicaciones y sitios integrados en el sistema.

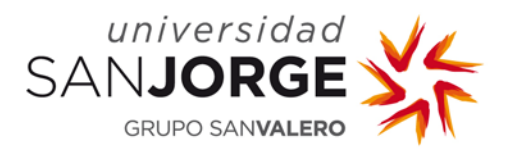

## 2. Novedades en la navegación por la PDU

Una vez dentro de la PDU, el usuario verá los cursos a los que tiene acceso. En la barra superior aparecen elementos adicionales: "perfil", "inicio" (para volver a la vista general), y el nombre de usuario con el que nos hemos autenticado (usuario *web* en este ejemplo).

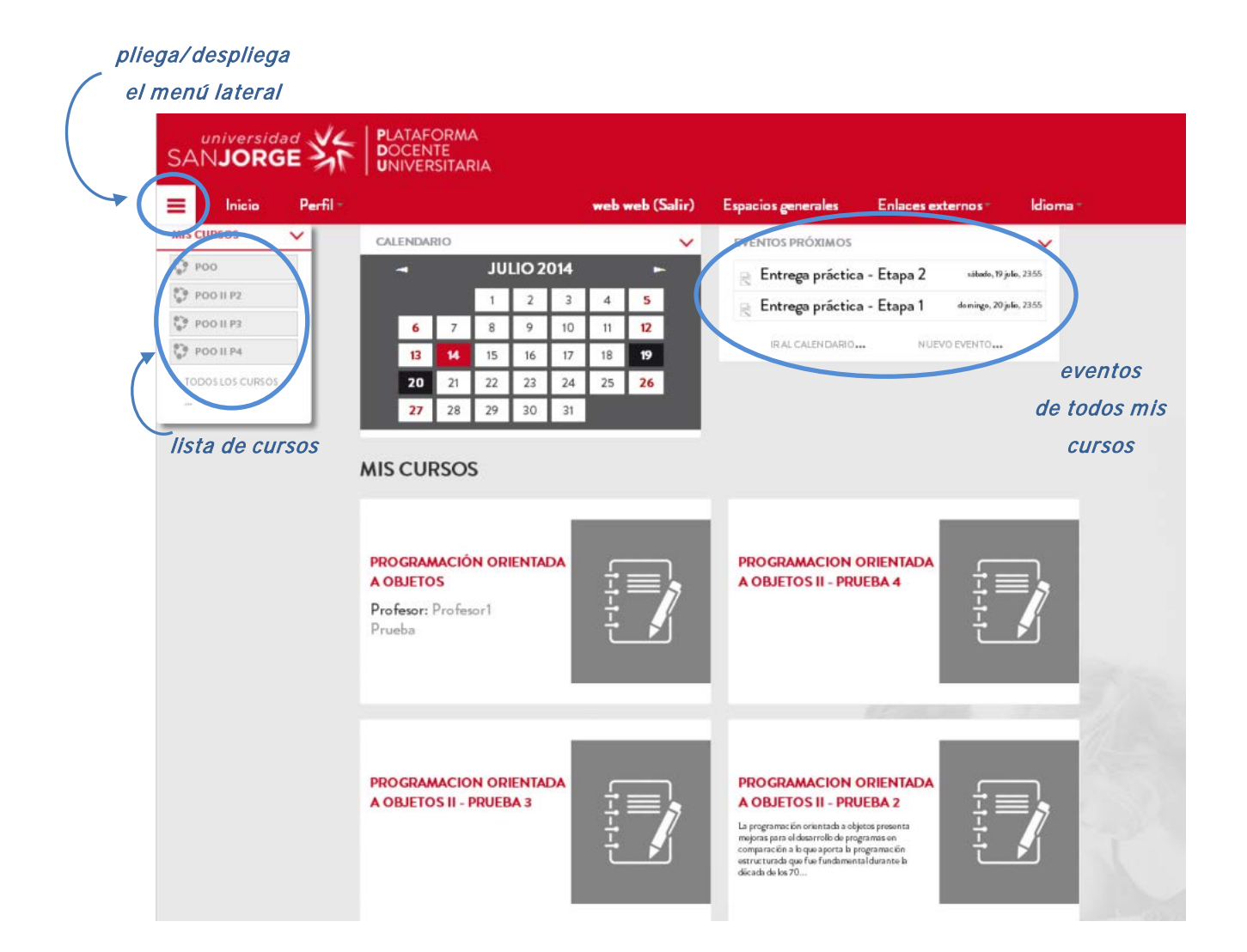

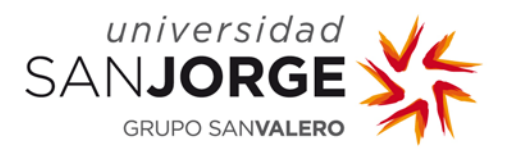

Una vez que se selecciona uno de los cursos, la vista que aparece es ésta:

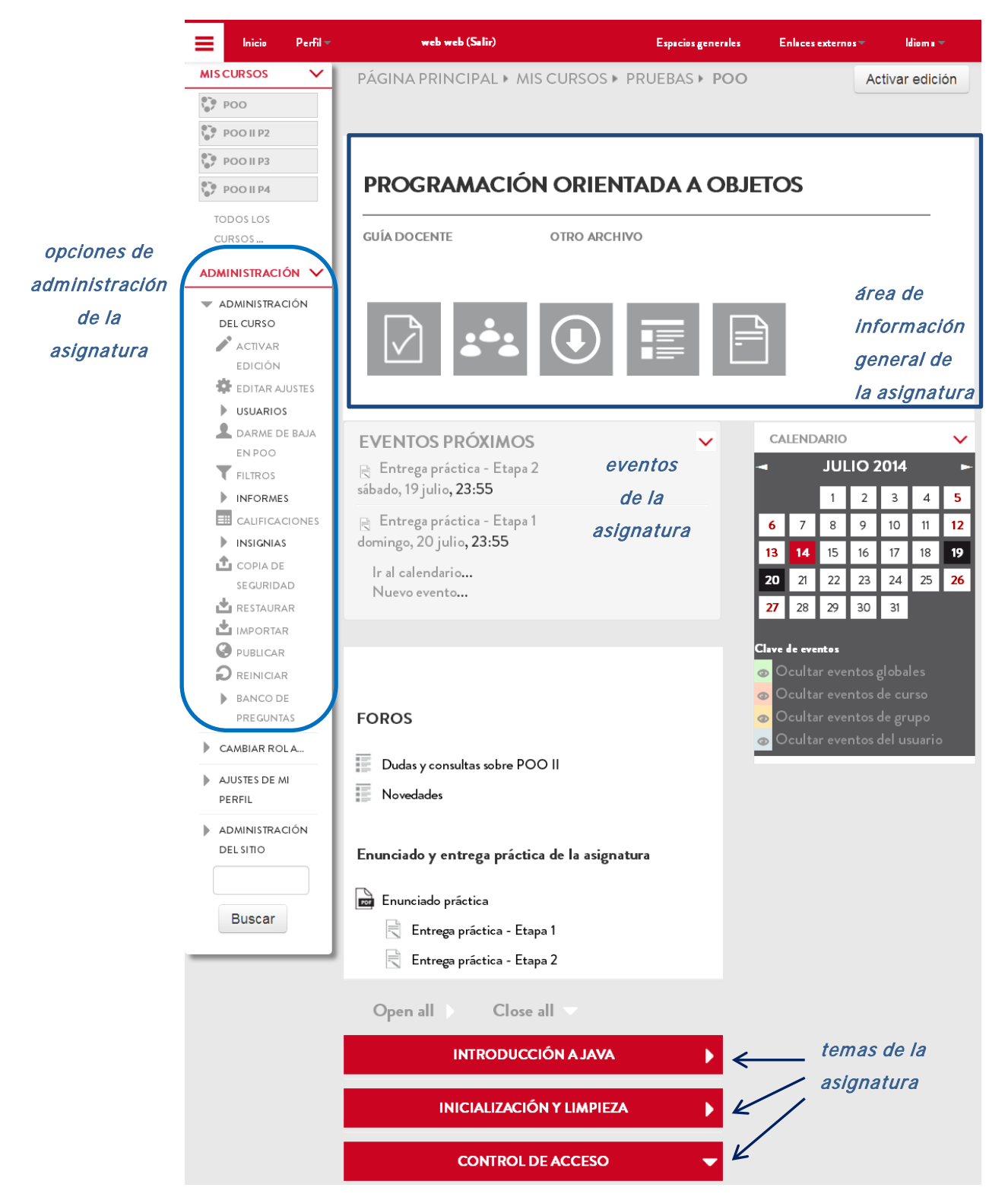

En el área de información general se debe poner obligatoriamente el enlace a la guía docente (ver punto 3 del manual). Opcionalmente, se pueden enlazar hasta tres archivos más, y se puede añadir una imagen representativa de la asignatura.

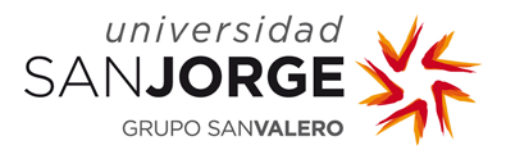

En el área de navegación por secciones, tenemos las siguientes opciones:

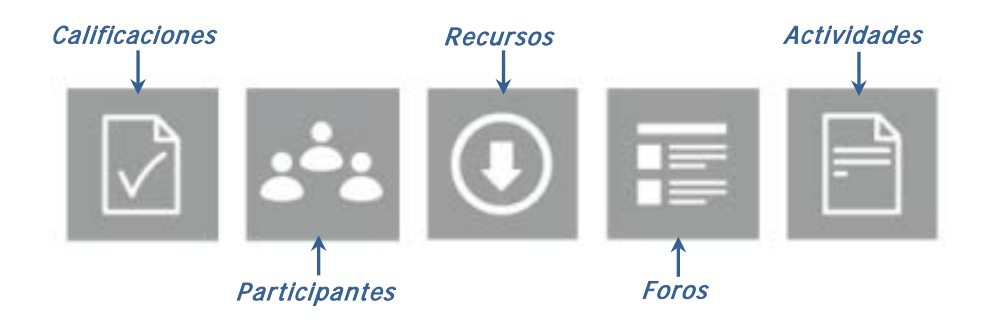

#### 3. Primeros pasos para editar un curso

Una vez que accedamos a nuestro curso, la primera acción que debemos realizar es <u>colocar el</u> <u>enlace a la guía docente</u> en el área de información general. Además, podremos añadir una imagen representativa de la asignatura. Para ello hay que seguir los siguientes pasos:

- En el menú lateral debemos ir a "Administración" → "Administración del curso" → "Editar ajustes"
- 2. En la pantalla principal, en el área "Archivos resumen del curso", añadiremos el .PDF de la guía docente, y opcionalmente la imagen de curso. Hay que tener en cuenta:
  - El nombre del archivo .PDF deberá ser "guía docente.pdf" o similar, ya que será este nombre el que se muestre después en el área de información general.
  - La imagen deberá tener como mínimo un tamaño 600 x 400 pixeles y una resolución de 200 dpi.

|                   | Tamano maximo para nuevos archivos: Sin lim | nite, número máximo de archivos adju |
|-------------------|---------------------------------------------|--------------------------------------|
| 🛓 Agregar 🕴 Desca | argar todo                                  | 88 🔳 📜                               |
| Archivos          |                                             |                                      |
|                   |                                             |                                      |
|                   |                                             |                                      |
|                   | 1                                           |                                      |
|                   |                                             |                                      |
|                   |                                             |                                      |

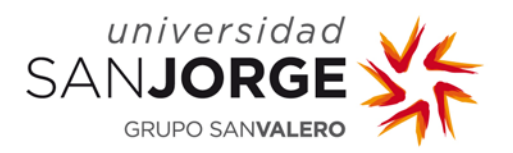

# 4. Traspaso de cursos a la nueva PDU

Si se desea utilizar un curso de la PDU antigua (curso 2013-2014) como base para un nuevo curso, se puede realizar una copia de seguridad del curso antiguo, e importarla en la nueva PDU. Para ello hay que seguir los siguientes pasos:

1. Desde la página principal del curso antiguo, en el bloque Ajustes, en "Administración del curso", pulsar en "Copia de seguridad":

| Nevezezión 🗖 🖬           |                                                            |
|--------------------------|------------------------------------------------------------|
| Naveyacion 🖃 🔇           |                                                            |
| Página Principal         | Información general                                        |
| Área personal            |                                                            |
| Páginas del sitio        | VIII Novedades                                             |
| Mi perfil                | 🔼 Guía docente de la asignatura                            |
| Curso actual             | Presentación de la asignatura                              |
| Mis cursos               |                                                            |
| Administración 🖃 🕢       | Grabaciones de clases y tutorías                           |
| Administración del curso | http://meeting.usj.es/sistemaslogicos1314/                 |
| Activar edición          | Los alumnos podrán conectarse durante las clases           |
| Usuarios                 | durante los horarios acordados para tutorías.              |
| T Filtros                |                                                            |
| Informes                 | Exámenes resueltos y problemas de examen                   |
| Calificaciones           | <b>/</b>                                                   |
| Copia de seguridad       | Solución del primer parcial                                |
| Rectauror                | 🧏 Solución del segundo parcial                             |
| 📩 Importar               | Ejemplos de ejercicios de examen bloques 1 y 2             |
| Reiniciar                | detechent signific 2 HC HCT228 CNV 2                       |
| Banco de preguntas       | <ul> <li>datasneet ejercicio 2 no no r236 CNV 2</li> </ul> |
| Cambiar rol a            | 📕 Ejemplos de ejercicios de examen bloque 3                |
| Ajustes de mi perfil     |                                                            |

2. Pulsar "Siguiente" hasta llegar al punto "2. Ajustes del esquema". En este punto, seleccionar "ninguno" en la columna "datos de usuario":

| 1. Ajustes iniciales          | <ul> <li>Ajustes</li> </ul> | <b>del esquema</b> <ul> <li>3. Confirmación y revisión</li> <li>4. Ejecutar copia de seguridad</li> </ul> |
|-------------------------------|-----------------------------|----------------------------------------------------------------------------------------------------|
| cluido:                       |                             | pulsar aquí                                                                                               |
| Seleccionar<br>Ninguno        | Todos /                     | Seleccionar Todos /<br>Ninguno                                                                            |
| General                       |                             | Datos de usuario                                                                                          |
| Información general 🎸         |                             | -                                                                                                    |
| Novedades 肩                   | <b>V</b>                    | . 0                                                                                                    |
| Guía docente de la asignatura | •                           | . 0                                                                                                    |

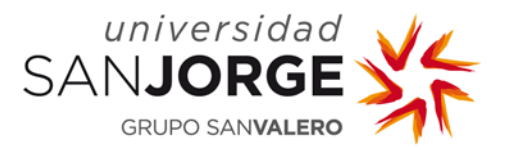

 Pulsar "Siguiente", después "Ejecutar copia de seguridad", y después "Continuar". Cuando la copia esté terminada, aparecerá como un archivo .mbz, que deberemos descargar a nuestro ordenador:

| Importar                                          | un archivo de copia de se                                                                                     | eguridad                                                                                                    |                                                                                                    |                                                                                                    |
|---------------------------------------------------|----------------------------------------------------------------------------------------------------|----------------------------------------------------------------------------------------------------|----------------------------------------------------------------------------------------------------|----------------------------------------------------------------------------------------------------|
| Seleccione un archivo                             | Tamaño máximo para archivos n                                                                                 | uevos: 100MB                                                                                                    |                                                                                                    |                                                                                                    |
|                                                   | Arrastre y suelte los archivos a                                                                              | a subir aquí                                                                                                    |                                                                                                    |                                                                                                    |
| Restaurar                                         |                                                                                                    |                                                                                                    |                                                                                                    |                                                                                                    |
| Zona d                                            | e copia de seguridad de c                                                                                     | urso 🕐                                                                                                    |                                                                                                    |                                                                                                    |
| the de archivo                                    | Hora                                                                                                    | Tamano                                                                                                    | Descargar                                                                                                    | Restaurar                                                                                                    |
| l-moodle2-course-2432-<br>resencial_13-14-2014071 | lunes, 14 de julio de<br>4- 2014, 12:14                                                                       | 8.7MB                                                                                                    | Descargar                                                                                                    | Restaurar                                                                                                    |
|                                                   | Importar Seleccione un archivo Restaurar Zona de bre de archivo -moodle2-course-2432- resencial_13-14-2014071 | Importar un archivo de copia de se<br>Seleccione un archivo Tamaño máximo para archivos n<br>Arrastre y suelte los archivos a<br>Restaurar<br>Zona de copia de seguridad de co<br>tore de archivo Hora<br>I-moodle2-course-2432-<br>resencial_13-14-20140714-<br>Lunes, 14 de julio de<br>2014, 12:14 | Importar un archivo de copia de seguridad         Seleccione un archivo         Tamaño máximo para archivos nuevos: 100MB         Arrastre y suelte los archivos a subir aquí         Arrastre y suelte los archivos a subir aquí         Restaurar         Zona de copia de seguridad de curso ?         Importante a copia de seguridad de curso ?         Importante a | Importar un archivo de copia de seguridad         Seleccione un archivo         Tamaño máximo para archivos nuevos: 100MB         Arrastre y suelte los archivos a subir aquí         Arrastre y suelte los archivos a subir aquí         Restaurar         Zona de copia de seguridad de curso ?         Importar un archivo         Hora         Tamaño         Descargar         Importar un archivos nuevos: 100MB         Arrastre y suelte los archivos a subir aquí         Restaurar         Cona de copia de seguridad de curso ?         Importar un archivo         Hora         Tamaño         Descargar         Importar un archivo         Hora         Tamaño         Descargar         Importar Un archivo         Importar         Barchivo         Hora         Importar         Importar         Importar         Importar       Barchivo     < |

4. En la nueva PDU, iremos a la página principal de la nueva asignatura. En el bloque Administración, en Administración del curso, hay que pulsar en "Restaurar", y arrastrar el archivo .mbz al espacio correspondiente:

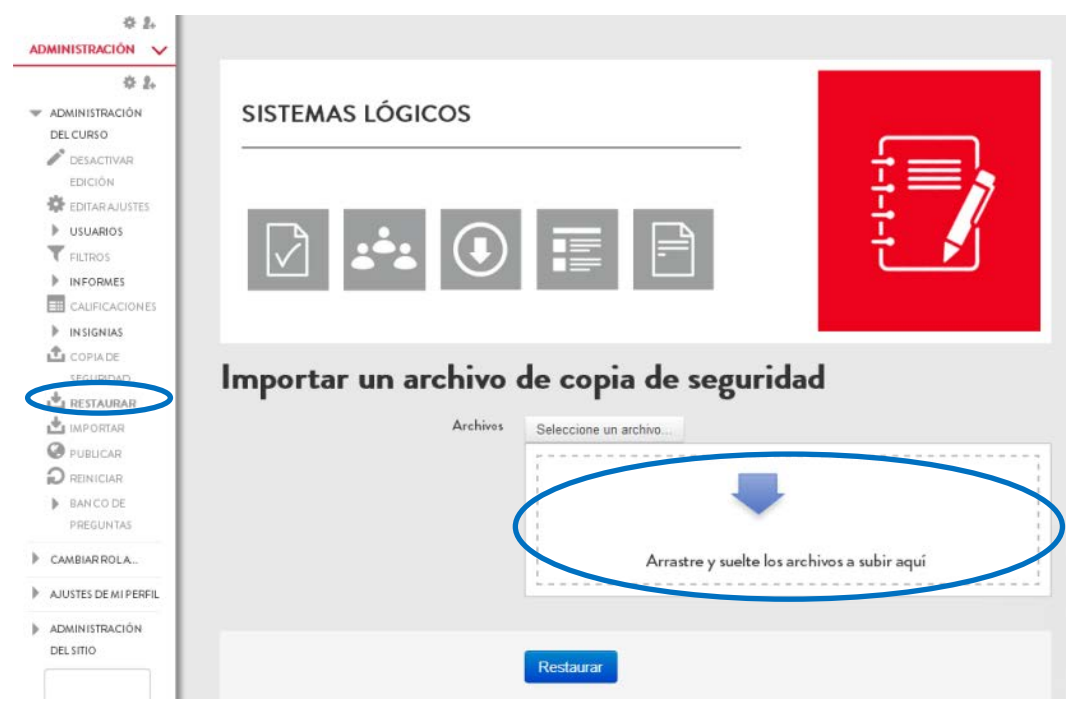

5. Pulsar "Restaurar" y después "Continuar". En el paso "2. Destino", seleccionar la siguiente opción:

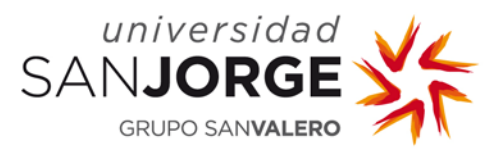

| Restaurar en este curso                                        |           |  |
|----------------------------------------------------------------|-----------|--|
| Fusionar la copia de<br>seguridad con este<br>curso            | ٠         |  |
| Borrar el contenido del<br>curso actual y después<br>restaurar | 0         |  |
|                                                                | Continuar |  |

6. Pulsar "Continuar". Seguir las indicaciones de las siguientes pantallas con las opciones por defecto, hasta terminar la restauración.

# 5. Enlaces útiles

La PDU está basada en Moodle, una aplicación de software educativo utilizada en todo el mundo, para la que existen multitud de manuales y recursos web. Algunos buenos recursos para empezar a sacarle el máximo partido a Moodle son:

- MoodleDocs. Sitio web de la comunidad Moodle.org documentación muy completa sobre Moodle. Instrucciones y guías para trabajar con contenidos, crear actividades, administrar cursos, etc. Disponible en http://docs.moodle.org/
- Actividades docentes en Moodle 2.0. Víctor Manuel Pérez Martínez, Ediciones Universidad San Jorge, 2012. ISBN:9788493967017. Manual disponible en la biblioteca de la USJ.
- Manual de Moodle 2.6 para el profesor. Manual desarrollado por el Gabinete de Tele-Educación de la Universidad Politécnica de Madrid, 2014. Disponible en http://serviciosgate.upm.es/docs/moodle/manual\_moodle\_2.6.pdf